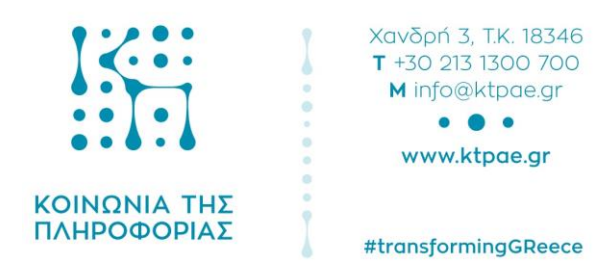

Πληροφοριακό Σύστημα Υποστήριξης Πιλοτικού Προγράμματος "Προσωπικός Βοηθός για άτομα με αναπηρία"

«Εγχειρίδιο Χρήσης Μητρώο Αναζήτησης Προσωπικών Βοηθών»

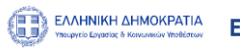

Ελλάδα 2.0

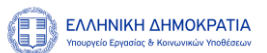

## Περιεχόμενα

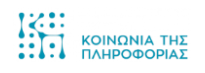

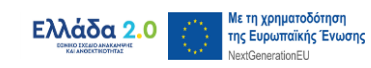

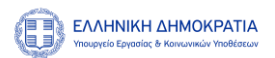

## Μητρώο Αναζήτησης Προσωπικών Βοηθών

| А.     | Στοιχεία Ενέργειας |                                                                                                    |  |  |  |  |  |
|--------|--------------------|----------------------------------------------------------------------------------------------------|--|--|--|--|--|
| Τίτλος |                    | Βήματα για το Μητρώο Αναζήτησης Προσωπικών Βοηθών                                                                                                    |  |  |  |  |  |
|        |                    | Το Μητρώο Αναζήτησης Προσωπικών Βοηθών, πραγματοποιείται<br>από τον Πίνακα Ελέγχου μέσω της ενότητας Μητρώο Αναζήτησης<br>Προσωπικών Βοηθών.<br>Θα πρέπει να γίνει επιλογή στα παρακάτω Υποχρεωτικά πεδία:                                                                                           |  |  |  |  |  |
| Συνο   | πτική Περιγραφή    | <ul> <li>Κατηγορία Αναπηρίας</li> <li>Περιφέρεια Προσωπικού Βοηθού</li> <li>Προηγούμενη επαγγελματική εμπειρία με Αμεα<br/>τουλάχιστον ενός έτους</li> <li>Διαθέτει τίτλο σπουδών ή κατάρτιση σχετικά με ιατρικές<br/>παραϊατρικές και κοινωνικές επιστήμες ή σχετική με την<br/>αναπηρία</li> </ul> |  |  |  |  |  |
|        |                    | Από την στιγμή που ορίσετε τις υποχρεωτικές τιμές, επιλέγετε<br>Αναζήτηση και ο πίνακας σας φέρνει με βάση τις τιμές που έχετε<br>ορίσει αποτελέσματα σχετικά με Προσωπικούς Βοηθούς.                                                                                                    |  |  |  |  |  |

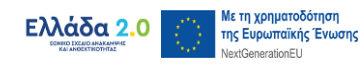

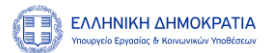

## Β. Αναλυτική Περιγραφή Ενέργειας

Για να αναζητήσετε Προσωπικό Βοηθό, επιλέξτε από τον Πίνακα Ελέγχου την ενότητα «Ενέργειες Ωφελούμενου».

| <b>2</b> | >                                                                                                    |                                     |                                                                                                    |              | mixasofeloumenos - |
|----------|----------------------------------------------------------------------------------------------------|-------------------------------------|----------------------------------------------------------------------------------------------------|--------------|--------------------|
| *        | Πίνακας Ελέγχου<br>Άνοιξαν οι αιτήσεις για όσους θέλουν να γίνουν Προσωπικοί Β<br>Άτομα με αναπηρία από άλλες Περιφέρειες και ενδιαφερόμεν | οηθοί στην Αττι<br>οι να γίνουν Πρα | κή.<br>σωπικοί Βοηθοί σε άλλες Περιφέρειες θα αναμένουν ν                                                                     | εότερη Πρόσκ | ληση.              |
|          | Μικελαντζελο Εμίρης                                                                                                    | Ξ                                   |                                                                                                    |              | <b>0</b> Initary   |
|          |                                                                                                    |                                     | Δημιουργια Αιτησης<br>Προιουή                                                                                                 |              |                    |
|          |                                                                                                    | 6                                   | Fiogodi                                                                                                    |              | Γραβουή            |
|          | EIII.098¢                                                                                                    |                                     |                                                                                                    |              | -                  |
|          | B 2022 Antonia (m. M. M. M. M. M. M. M. M. M. M. M. M. M.                                                                                  |                                     | EALINERA AMBORINA<br>Trongento Busoneto<br>Par Kanawana Trontosaran<br>Pakatani Reportanias Cabagionur Reportantasi Xapacripa |              |                    |

Στη συνέχεια επιλέξτε την καρτέλα «Μητρώο Προσωπικών Βοηθών».

| 3 | >                                                                        |        |                                                                          |                 | mixasofeloumenos -                |
|---|--------------------------------------------------------------------------|--------|--------------------------------------------------------------------------|-----------------|-----------------------------------|
| - |                                                                          |        |                                                                          |                 |                                   |
| • | Πίνακας Ελέγγου - Ενέργειες Οφελούμενου                                  |        |                                                                          |                 |                                   |
| * |                                                                          |        |                                                                          |                 |                                   |
|   | Ενέργειες Ωφελούμενου                                                    |        |                                                                          |                 |                                   |
|   | Οι Αποφάσεις μου                                                         | ι Ch   | Λίστα με συμφωνητικά                                                     | r <del>nn</del> | Λίστα με φύλλα χρόνου(timesheets) |
|   | Προβονή                                                                  | $\sim$ | Προβολή                                                                  |                 | Προβολή                           |
|   | <b>Q</b> Μητρώο Προσωπικών Βοηθών<br><sub>Γροδολ1</sub>                  |        |                                                                          |                 | 0                                 |
|   |                                                                          |        |                                                                          |                 |                                   |
|   | KOINONIA THE<br>NAHPODOPIAE                                              |        | EAAINOKICI AMMOKRATIA<br>Yoonyiriin Expension<br>Kii Keneenkey Yoohfacay |                 |                                   |
|   | © 2022 Avitrru(r) and Allweb Solutions S.A.<br>Avitrru(r) µc Auditer BPM | Πο     | λιτική Προστασίας Δεδομένων Προσωπικού Χαρακτήρα                         |                 | EMáða 2.0                         |

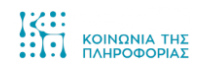

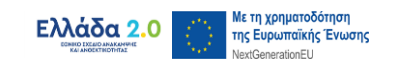

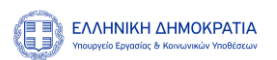

Η φόρμα που θα ανοίξει, θα περιέχει πληροφορίες αλλά και τα παρακάτω Υποχρεωτικά κριτήρια προς συμπλήρωση:

- Κατηγορία αναπηρίας
- Περιφέρεια Προσωπικού Βοηθού
- Προηγούμενη επαγγελματική εμπειρία με Αμεα τουλάχιστον ενός έτους
- Διαθέτει τίτλο σπουδών ή κατάρτιση σχετική με ιατρικές, παραϊατρικές και κοινωνικές επιστήμες ή σχετική με την αναπηρία

|                                                                                                    |                                                                                 |                                                      |                                        | m                                              | ixasofeloumenos - |
|----------------------------------------------------------------------------------------------------|---------------------------------------------------------------------------------|------------------------------------------------------|----------------------------------------|------------------------------------------------|-------------------|
|                                                                                                    |                                                                                 |                                                      |                                        |                                                |                   |
| Inverse: Everytion - valutioner infoormariens portans                                                                                                    |                                                                                 |                                                      |                                        |                                                |                   |
| Μητρώο Προσωπικών Βοηθών                                                                                                    |                                                                                 |                                                      |                                        |                                                |                   |
| Υπενθυμίζουμε σε αυτοίς για τους οποίους έχει κριθεί από την Ειδική Επιτροπή ότι δεν δύνανται να καθοδι<br>Αναπηρία, είτε (β) διαθέτει τίτλο σπουδών ή κατάρτιση σχετική με ιστρικές παραϊατρικέςκαι κοινωνικές ει | ηγούν τον Προσωπικό Βοηθό τους, ότι θα π<br>πιστήμες ή σχετική με την αναπηρία. | ρέπει υποχρεωτικώς να επιλέξουν Προσωπικό Β          | οηθό που είτε (α) έχει προηγούμενη Επο | αγγελματική Εμπειρία τουλάχιστον ενός έτους σχ | ετική με Άτομα με |
| Επιλέξτε τα καταλληλα κριτηρια και ακολουθως πατηστε "Αναζητήση". Δειτε ποιοι ελεγχοι έχουν γινει για σ                                                                                                    | ολους τους εμφανιζομενους Προσωπικους                                           | Boligonc Evo                                         |                                        |                                                |                   |
| Επιλογή φίλτρων αναζήτησης Προσωπικών Βοηθών :                                                                                                    |                                                                                 |                                                      |                                        |                                                |                   |
| ΥΠΟΧΡΕΩΤΙΚΑ ΚΡΙΤΗΡΙΑ<br>Κατηγορία αναπηρίας                                                                                                    |                                                                                 |                                                      |                                        |                                                |                   |
| ~                                                                                                    |                                                                                 | Fuvaleec                                             |                                        |                                                |                   |
| Περιφέρεια Προσωπικού Βοηθού                                                                                                    |                                                                                 | λλίος εντοπροσδιορισμός φύλου                        |                                        |                                                |                   |
| ~                                                                                                    |                                                                                 | Doctory and a second location of succession of Audio |                                        |                                                |                   |
| Προηγούμενη επαγγελματική εμπειρία με Αμέα τουλάχιστον ενός έτους                                                                                                    |                                                                                 |                                                      | lab as                                 |                                                | C                 |
| ~                                                                                                    |                                                                                 |                                                      |                                        |                                                |                   |
| Διαθέτει τίτλο σπουδών ή κατάρτιση σχετική με ιατρικές, παραϊατρικές και κοινωνικές επιστήμες                                                                                                    | ; ή σχετική με την αναπηρία                                                     |                                                      | une manufall                           |                                                |                   |
| ×                                                                                                    |                                                                                 | - i politan perciniana                               |                                        |                                                |                   |
|                                                                                                    |                                                                                 | Προτιθεται να ταξιδείει                              |                                        |                                                |                   |
|                                                                                                    |                                                                                 | Γιώση παροχής πρώτων βοήθειών                        |                                        |                                                |                   |
|                                                                                                    |                                                                                 | Ενδιαφέρομαι για Πρωί                                |                                        |                                                |                   |
|                                                                                                    |                                                                                 | Ενδιαφέρομαι για Απόγευμα                            |                                        |                                                |                   |
|                                                                                                    |                                                                                 | Ενδιαφέρομαι για Νόχτα                               |                                        |                                                |                   |
|                                                                                                    |                                                                                 | Να έχει δίηλωμα οδήχησης                             |                                        |                                                |                   |
|                                                                                                    |                                                                                 | Επιθυμητός Χρόνος Απασχάλησης                        | Ελάχιστη Επ                            | αθομητή Βαθμίδα Εκπείδεοσης                    |                   |
|                                                                                                    |                                                                                 | ~                                                    |                                        | ~                                              |                   |
|                                                                                                    |                                                                                 | Εθνικότητα Προσωπικού Βοηθού                         | Επαγγελματ                             | κή Κατάστοση                                   |                   |
|                                                                                                    |                                                                                 | Emilianeté Enimeño Palater Eklenardo Phionet         |                                        |                                                |                   |
|                                                                                                    |                                                                                 | ~                                                    |                                        |                                                |                   |
| Analitati                                                                                                    |                                                                                 |                                                      |                                        |                                                |                   |
|                                                                                                    |                                                                                 |                                                      |                                        |                                                |                   |
|                                                                                                    | Αποτελέσι                                                                       | ιατα Αναζήτησης                                      |                                        |                                                |                   |
|                                                                                                    |                                                                                 |                                                      |                                        |                                                |                   |
| Όνομα - Ηλικία - Φωτογ                                                                                                    | γραφία 🛛 🗸 Συστατική Επιστολή                                                   | ~ Δήμος                                              | ~ Τηλέφωνο                             | <ul> <li>Email</li> </ul>                      | ~ =               |
|                                                                                                    |                                                                                 |                                                      |                                        |                                                |                   |
|                                                                                                    |                                                                                 |                                                      |                                        |                                                | *                 |
|                                                                                                    |                                                                                 |                                                      |                                        |                                                |                   |
|                                                                                                    |                                                                                 |                                                      |                                        |                                                | 6                 |
|                                                                                                    |                                                                                 |                                                      |                                        |                                                |                   |
|                                                                                                    |                                                                                 |                                                      |                                        |                                                |                   |
|                                                                                                    |                                                                                 |                                                      |                                        |                                                |                   |
|                                                                                                    |                                                                                 |                                                      |                                        |                                                |                   |
|                                                                                                    |                                                                                 |                                                      |                                        |                                                | *                 |
| 4                                                                                                    |                                                                                 |                                                      |                                        |                                                | •                 |
| I4 4 1 /1 ► ► 25 V Items per page                                                                                                    |                                                                                 |                                                      |                                        |                                                |                   |
|                                                                                                    |                                                                                 |                                                      |                                        |                                                |                   |
|                                                                                                    |                                                                                 |                                                      |                                        |                                                |                   |
|                                                                                                    |                                                                                 |                                                      |                                        |                                                |                   |
| 1211                                                                                                    | 0                                                                               | IN ANALYZATIA                                        |                                        |                                                |                   |
|                                                                                                    | E 3                                                                             | openin Tayaning                                      | 623                                    | COVOL WALAAA                                   |                   |
|                                                                                                    | and the                                                                         | woman's Techinewy                                    | Jar's                                  | WCAS 2.8                                       |                   |
|                                                                                                    | Signal and Ka                                                                   | wannie Terbinner                                     |                                        | y <b>3</b> - <b>3</b> - <u>woke 14</u>         |                   |

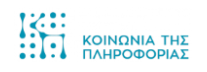

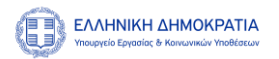

## Αφού ορίσετε τιμές στα πεδία, επιλέξτε το κουμπί «Αναζήτηση».

| <form>A market day with the market day in the day of the day of the</form>               | <page-header></page-header>                                                                                                    |                                                                                                    |                                                                                                    |                                                                                                    |                                                                                      |                                                                                                    |                                                                     |                                                               | mixasofeloumenos     |
|----------------------------------------------------------------------------------------------------|----------------------------------------------------------------------------------------------------|----------------------------------------------------------------------------------------------------|----------------------------------------------------------------------------------------------------|----------------------------------------------------------------------------------------------------|--------------------------------------------------------------------------------------|----------------------------------------------------------------------------------------------------|---------------------------------------------------------------------|---------------------------------------------------------------|----------------------|
| <section-header><form>         Optimized matrixed states and states and sta</form></section-header> | <section-header></section-header>                                                                                                    | Πίνακος Ελέγχου - Μητρώ                                                                                                    | ως Προσωπικών Βοηθών                                                                                                    |                                                                                                    |                                                                                      |                                                                                                    |                                                                     |                                                               |                      |
| <form>         Marginal Dispacementation grapping strateging strateging</form>                                 | <form></form>                                                                                                    |                                                                                                    |                                                                                                    |                                                                                                    |                                                                                      |                                                                                                    |                                                                     |                                                               |                      |
| <form>And the state of the state of the state</form>               | <form></form>                                                                                                    | Μητρώο Προσωτ                                                                                                    | πικών Βοηθών                                                                                                    |                                                                                                    |                                                                                      |                                                                                                    |                                                                     |                                                               |                      |
| Organ V Rusia V Rusia V Rusia V Rusia V Rusia V Rusia V V V V V V V V V V V V V V V V V V V                                                                                                    |                                                                                                    | Υπενθυμίζουμε σε ουτούς γι<br>Αναπηρία, είτα (β) διαθέτει τ<br>Επιλιθέτε τα κατάλληλα κριτη<br>Επιλογή φίλερωνα νατόζή<br>ΥΠΟΧΡΕΟΤΙΚΑ ΚΡΙΤΗΡ<br>Κατηγορία αναπηρία<br>Περιφέρεια Προσωπ<br>Προηγούμενη επογγ | α τους οποίους έχει κριθεί από την Γιδική Επιτροπή ότι δε<br>τίτιδο αποδύδινή πιπάρτιση σχετταί με ιπτρικές παραίτερα<br>μα και ακα ακολούδας παύτητας "Αναθήτηση", Διάττα ποιοί έλα<br>μτησης Προσωπτικών Βοηθών :<br>'Δι<br>κ<br>κ<br>κ<br>αυτοί δρούου<br>αυτοί του του του του του του του του του του | ν δύνανται να καθοδηγούν τον Πρι<br>κάςοπο κοινωνικές επιστήμιας ή σγ<br>γγχρι έχουν γίνει για όλους τους ει<br>ουνωνικές επιστήμες ή σχετική με | ουπικό Βοηθό τους, ότι θα τρι<br>πτική με την αναπαρία.<br>Αφαιλόμενος Προσωπικούς Β | Encurrenzation va establicava Proposutina<br>orgenosi<br>Encurrenzation<br>PoubPETIAK KAPITHPIA<br>More:<br>Foniae:<br>Prosterier:<br>Prosterier:<br>Prost                                                                                                    | ο Βοηθό που είτε (α) έχει προηγούμινη<br>εφισθος<br>αποίοι ανοίπησε | Επαγγελματική Εμπειρία τουλάχοτον ενός έτ                     | ευς σχετική με Άτομα |
| Internet for any starting for any starting for any sta                          |                                                                                                    |                                                                                                    | ×                                                                                                    |                                                                                                    |                                                                                      | Politikan jurnalioopia;     Politikan jurnalioopia;     Politikan va kuljutaia;     Politikan va kuljutaia; |                                                                     |                                                               |                      |
| Dropa · Nacia · Δυτογραφία · Δοτατική Επιστελή · Δήμος · Τρλέφωνο · Enall ·                                                                                                    | AnorzAdoparta Arac/(trappe                                                                                                    | Andirga                                                                                                    |                                                                                                    |                                                                                                    |                                                                                      | Enskuprick Zalove, Anargikany<br>Chrveitryn Tysonumeni Brothol<br>Enskupris Ensisten Fruitry: DiAposety: Fruitry:<br>Ensistanti Ensisten Fruitry: DiAposety: Fruitry:<br>V                                                                                                    | Diago                                                               | ng Enduyith Muldio Emillenoyy<br>V<br>Ayeriad Kesteriang<br>V |                      |
| Dropa v Huxia v Auropopia v Iorratich Enurschij v Adyoc v Tojklewne v Email v                                                                                                    | Drepa Value Verrepage Varrende faurtal de la de Verrepage Varrende faurtal de la de Verrepage Varrende faurtal de Verrepage Varrende Verrepage Varrende Verrepage Varrende Verrepage Verrepage Verre |                                                                                                    |                                                                                                    |                                                                                                    | Αποτελέσμα                                                                           | ατα Αναζήτησης                                                                                                    |                                                                     |                                                               |                      |
|                                                                                                    | <                                                                                                    |                                                                                                    |                                                                                                    |                                                                                                    |                                                                                      |                                                                                                    |                                                                     |                                                               |                      |
|                                                                                                    | <<br>IIIIIIIIIIIIIIIIIIIIIIIIIIIIIIIIIIII                                                                                                    | Очора                                                                                                    | ~ Ηλικία                                                                                                    | ~ Φωτογραφία                                                                                                    | <ul> <li>Συστατική Επιστολή</li> </ul>                                               | ~ Δήμος                                                                                                    | ~ Τηλέφωνο                                                          | ~ Email                                                       | v                    |
| I I I F F 75 Y HEIHOLDE WOL                                                                                                    |                                                                                                    | Dropa                                                                                                    | V Hauta                                                                                                    | - Outoypapia                                                                                                    | Zuorariwij Enurakij                                                                  | Adjuce                                                                                                    | ~ Tykłęwne                                                          | real                                                          | ~                    |
|                                                                                                    |                                                                                                    | Dropa<br>4<br>(K) (K) (X) (X)                                                                                                    |                                                                                                    | - Burtoypapia                                                                                                    |                                                                                      | v         Adjace           v         Adjace           v         Andrew                                                                                                    |                                                                     |                                                               | ,                    |

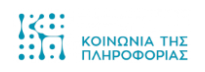

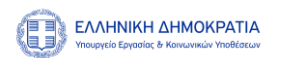

Στον πίνακα, θα έρθουν αποτελέσματα Προσωπικών Βοηθών με βάση τα κριτήρια που έχετε επιλέξει. Για να δείτε την φωτογραφία ή την συστατική επιστολή, επιλέξτε «Προβολή» ή «Λήψη» αντίστοιχα.

| >                                                                                                    |                                                                                                    |                                                                                                    |                                                       |                                              | mixasofeloumer                                          |
|----------------------------------------------------------------------------------------------------|----------------------------------------------------------------------------------------------------|----------------------------------------------------------------------------------------------------|-------------------------------------------------------|----------------------------------------------|---------------------------------------------------------|
| Πίνακος Ελέγχου > Μητρώο Προσι                                                                                   | ωπικών Βοηθών                                                                                                    |                                                                                                    |                                                       |                                              |                                                         |
| Μητρώο Προσωπικών                                                                                                | r Βοηθών                                                                                                    |                                                                                                    |                                                       |                                              |                                                         |
| Υπενθυμίζουμε σε αυτοώς για τους ο<br>Αναπηρία, είτε (β) διαθέτει τίτλο σπ<br>Επιλέξτε τα κατάλληλα κριτήρια και | ποίους έχει κριθεί από την Ειδική Επιτροπή ότι δεν δύνανται να κα<br>ουδών ή κατάρτιση σχετική με ιατρικές παραϊατρικέςκαι κοινωνικ<br>ακολουθως πατήστε "Αναζήτηση". Δείτε ποιοί έλεγχοι έχουν γίνει | ιθοδηγούν τον Προσωπικό Βοηθό τους, ότι θα πρέ<br>ιές επιστήμες ή σχετική με την αναπηρία.<br>για όλους τους εμφανιζόμενους Προσωπικούς Βι | έπει υποχρεωτικώς να επιλέξουν Προσωπικ<br>οηθούς ελα | ό Βοηθό που είτε (α) έχει προηγούμενη Επαγγε | Αματική Εμπειρία τουλάχιστον ενός έτους σχετική με Άτομ |
| Επιλογή φίλτουν αναζήτησης Ι                                                                                     | Dooguatikin BonBuik -                                                                                                    |                                                                                                    |                                                       |                                              |                                                         |
| ΥΠΟΧΡΕΩΤΙΚΑ ΚΡΙΤΗΡΙΑ                                                                                             |                                                                                                    |                                                                                                    | <b>ПРОАІРЕТІКА КРІТНРІА</b>                           |                                              |                                                         |
| Κατηγορία αναπηρίας                                                                                              |                                                                                                    |                                                                                                    | Avépec                                                |                                              |                                                         |
| Περιφέρεια Προσωπικού Βο                                                                                         | ηθού                                                                                                    |                                                                                                    | - Fevaleec                                            |                                              |                                                         |
| Αττικής                                                                                                    | ~                                                                                                    |                                                                                                    | Προηγούμενη εποιγελματική εμπειρία με Αμέα            |                                              |                                                         |
| Προηγούμενη επαγγελματική<br>Ναι Επιβεβαιώνεται                                                                  | ή εμπειρία με Αμέα τουλάχιστον ενός έτους                                                                                                    |                                                                                                    | 📄 Προτίθεται να παρέχει προσωπική βοξθεια ως ω        | ρομίσθιος                                    |                                                         |
| Διαθέτει τίτλο σπουδών ή κι                                                                                      | ατάρτιση σχετική με ιατρικές, παραϊατρικές και κοινωνικές επιστ                                                                                                    | ήμες ή σχετική με την αναπηρία                                                                                                    | Προτίθεται να ταρέχει προσωπική βοήθεια σε κα         | ιθεστώς συνοίκησης                           |                                                         |
| Οχι                                                                                                    | ~                                                                                                    |                                                                                                    | Πρέθεση μετείκησης                                    |                                              |                                                         |
|                                                                                                    |                                                                                                    |                                                                                                    | Devidenas va na(stelles                               |                                              |                                                         |
|                                                                                                    |                                                                                                    |                                                                                                    | <ul> <li>Ενδιαφέρομαι για Πρωί</li> </ul>             |                                              |                                                         |
|                                                                                                    |                                                                                                    |                                                                                                    | Ενδιαφέρομαι για Απόγευμα                             |                                              |                                                         |
|                                                                                                    |                                                                                                    |                                                                                                    | Ενδιαφέρομαι για Νύχτα                                |                                              |                                                         |
|                                                                                                    |                                                                                                    |                                                                                                    | Nix diges distingue addycypryc                        |                                              |                                                         |
|                                                                                                    |                                                                                                    |                                                                                                    | Επιθυμητές Χρόνος Αποιτχέλησης 🗸 🗸                    | Ελάχιστη Επιθυμε                             | rti Bałyuła Exnellevan;                                 |
|                                                                                                    |                                                                                                    |                                                                                                    | Εθνικότητα Προσωπικού Βοηθού                          | Επογγελματική Κ                              | ατάστοση                                                |
|                                                                                                    |                                                                                                    |                                                                                                    | ~                                                     |                                              | ~                                                       |
|                                                                                                    |                                                                                                    |                                                                                                    | Europhiles Function I Amouil: Evribited I Amoual.     |                                              |                                                         |
|                                                                                                    |                                                                                                    | Αποτελέσματ                                                                                                    | τα Αναζήτησης                                         |                                              |                                                         |
| Όνομα                                                                                                    | <ul> <li>Ηλικία</li> <li>Φω</li> </ul>                                                                                                    | τογραφία - Συστατική Επιστολή                                                                                                    | Δήμος                                                 | ~ Τηλέφωνο                                   | <ul> <li>Email</li> </ul>                               |
| Μικε Παγκο                                                                                                    | 34                                                                                                    | DpcBold Arm                                                                                                    | Πειραιώς                                              | 6944442222 / 0000111009                      | voithosmaik2@mailinator.com                             |
| Μιχαλ Στουμπ                                                                                                    | 34                                                                                                    | Профейиј Муниј                                                                                                    | Πειραιώς                                              | 6858542236 / 6948542044                      | mixasvoithos4@mailinator.com                            |
| ATZOYN XAMZTOYN                                                                                                  | 35                                                                                                    | Npodeká Aiyan                                                                                                    | Πειραιώς                                              | 6948543221 / 4333222332                      | voithosmaik4@mailinator.com                             |
| Νικολ Νικη                                                                                                    | 35                                                                                                    | Nyen Ayen                                                                                                    | Πειραιώς                                              | / 4432322222                                 | voithosmaik6@mailinator.com                             |
|                                                                                                    |                                                                                                    |                                                                                                    |                                                       |                                              |                                                         |
| 4 4 1 /3 6 6 3                                                                                                   | IS V Items per page                                                                                                    | E B FAMINO                                                                                                    | n Annocesatia                                         | (Fin)                                        | 1 - 4 of 4 ite                                          |
| :                                                                                                    |                                                                                                    |                                                                                                    | nair vestinner                                        |                                              | WCAG 1.4                                                |
| 6 202                                                                                                    | 2 Avdmručn and Alliveb Solutions S.A.                                                                                                    | Πολιτική Προστορίας Δεδομέν                                                                                                    | чи Пропитской Характура                               | Ελλά                                         |                                                         |

Σημείωση: Η επιλογή του Προσωπικού Βοηθού γίνεται εξωσυστημικά με επικοινωνία μαζί του.

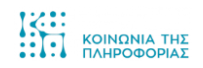